## METRIC RAIN COLLECTOR SETTINGS

Additional Setup Instructions for Vantage Pro

Product #6310, 6310EU, 6310UK, 6310C, 6310CEU, 6310CUK

## **Metric Rain Collector Settings**

Use this procedure to set up your rain collector and Vantage Pro console for viewing rain collection data in millimeters.

1. During setup configure your Vantage Pro console for the .01 inch rain collector. Although the console Setup Screen 12 allows you to select either .01 inch, .2 mm, or .1 mm rain collector, all Vantage Pro rain collectors are currently calibrated for .01 inch.

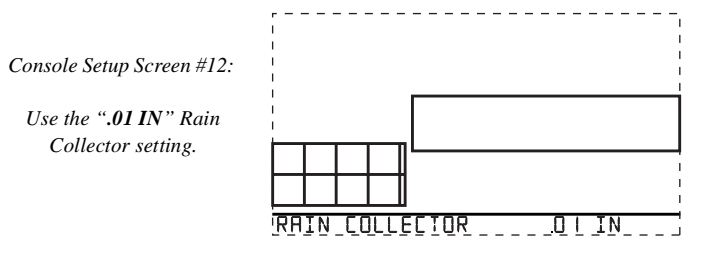

Note: Do not select .2mm in the console Setup Screen 12.

## To Display Rain Data in Metric Units on the Console

Use this key sequence to change the Rain data units displayed on your console:

| 1. | Press the <b>Rain</b> key   | Press this key to select Rain                      | RAIN DAY                 |
|----|-----------------------------|----------------------------------------------------|--------------------------|
| 2. | Press the <b>2nd</b> key.   | Press this key to use "secondary"<br>key value     | LAMPS<br>2 <sup>ND</sup> |
| 3. | Press the <b>Units</b> key. | Press this key to change the<br>Rain display units | UNITS<br>GRAPH           |

4. The units used to display Rain data will toggle between inches and millimeters each time you repeat this key sequence.

**Note:** The Vantage Pro rain collector measures rain in .01 inch increments. When you select metric units for display, .01 inch increments are converted into millimeters.

Davis Instruments 3465 Diablo Ave., Hayward, CA 94545-2778 (510) 732-9229 • FAX (510) 732-9188 • sales@davisnet.com • www.davisnet.com

## To Display Rain Data in Metric Units in WeatherLink Software

1. In the Weatherlink Software, select the ".01 in" rain collector in the Station Config dialog box found in the Setup menu.

| Station Con        | figuration                                                   | х |  |  |  |
|--------------------|--------------------------------------------------------------|---|--|--|--|
|                    |                                                              |   |  |  |  |
| Name:              | Local Weather in Hayward, CA                                 |   |  |  |  |
| Model:             | Vantage Pro                                                  |   |  |  |  |
| Accessori          | Accessories                                                  |   |  |  |  |
| Rain Col           | Rain Collector: .01 in                                       |   |  |  |  |
| - Download         |                                                              |   |  |  |  |
| C After            | download automatically export last 2 days to "download.txt." |   |  |  |  |
| Data File Ext: loc |                                                              |   |  |  |  |
| [                  | <u>O</u> K <u>C</u> ancel Help                               |   |  |  |  |

Use the ".01 in" Rain Collector setting.

Note: Do not select .2 mm or .1 in in the Station Configuration dialog box. The .2 mm and .1 in settings are not currently supported by the rain collector shipped with Vantage Pro .

2. Select "mm" for rain in the Select Units dialog box.

| Choose Units                                     | ×                               |
|--------------------------------------------------|---------------------------------|
| Temperature<br>O °F<br>⊙ °C                      | Rain<br>Oin<br>Omm              |
| Barometer<br>O in<br>O mm<br>O mb                | Elevation<br>O feet<br>O meters |
| C hPa<br>Wind Speed<br>C mph<br>C knot<br>C km/h | <u>Q</u> K<br><u>C</u> ancel    |
| O knot<br>O km/h<br>⊙ m/s                        | <u>C</u> ancel<br>Help          |
|                                                  | Choose Units                    |